## オンデマンド視聴方法 ログイン後、配信期間中にイベントページ下よりご視聴いただけます。

## メディカルプライムに<mark>ログイン</mark>する

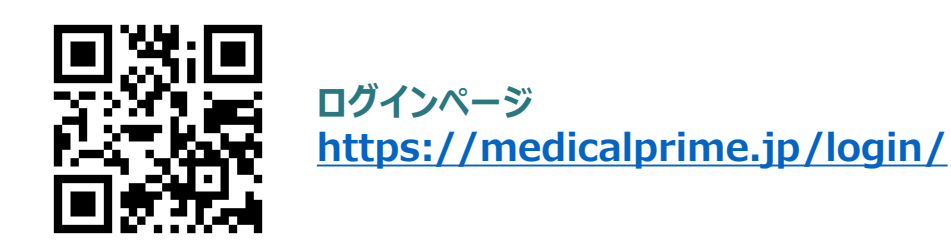

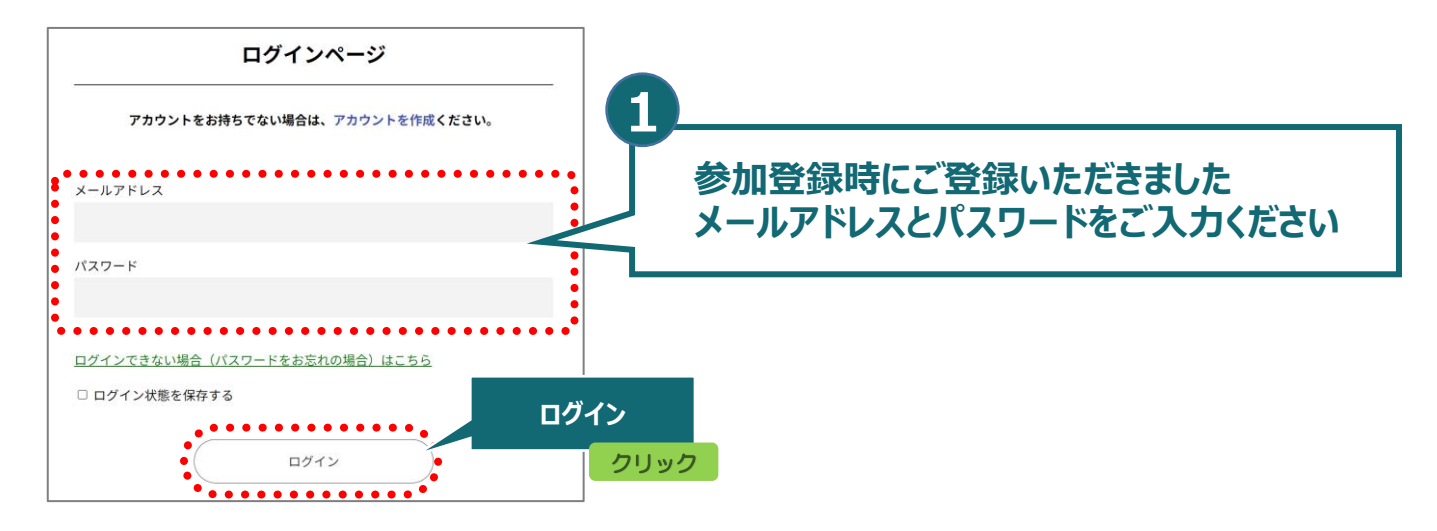

## オンデマンド配信視聴

## メディカルプライムトップページ「イベント情報」より <u>第42回日本神経治療学会学術集会</u>をクリック

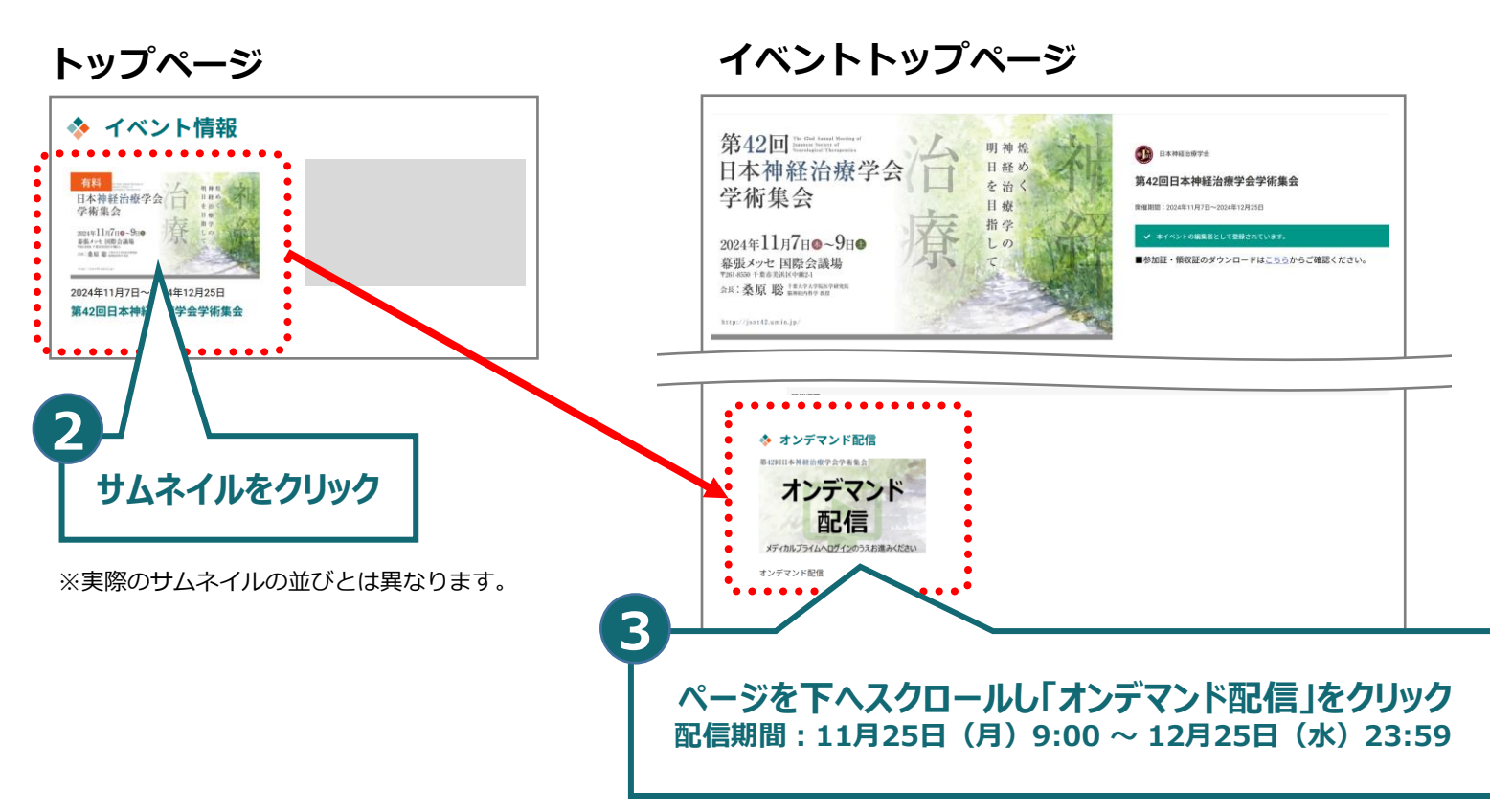